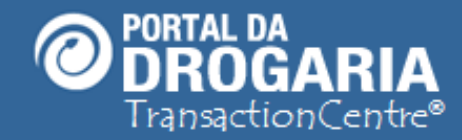

## **Recuperando Solicitação – Balcão**

Duração aproximada: 3 minutos

Como utilizar o Portal da Drogaria para

Atendimento do Consumidor a partir de uma Solicitação Prévia

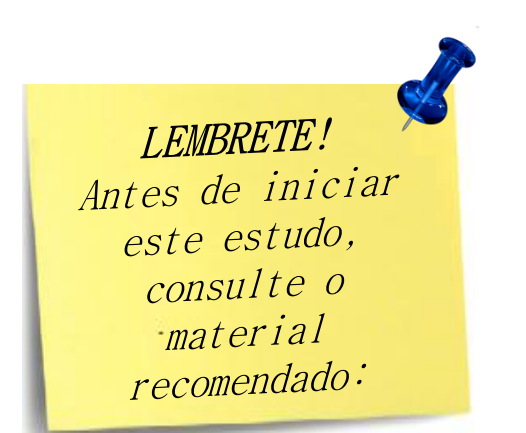

### Recomendamos a leitura prévia de:

- Conhecendo o Portal da Drogaria
- Atendimento Por Produto Balcão

Este material faz parte do **"Estudo Modular Assistido**" destinado exclusivamente à capacitação dos usuários do **Portal da Drogaria**. Conheça os outros módulos no menu de apoio **Ajuda**.

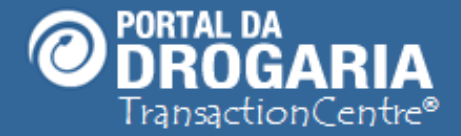

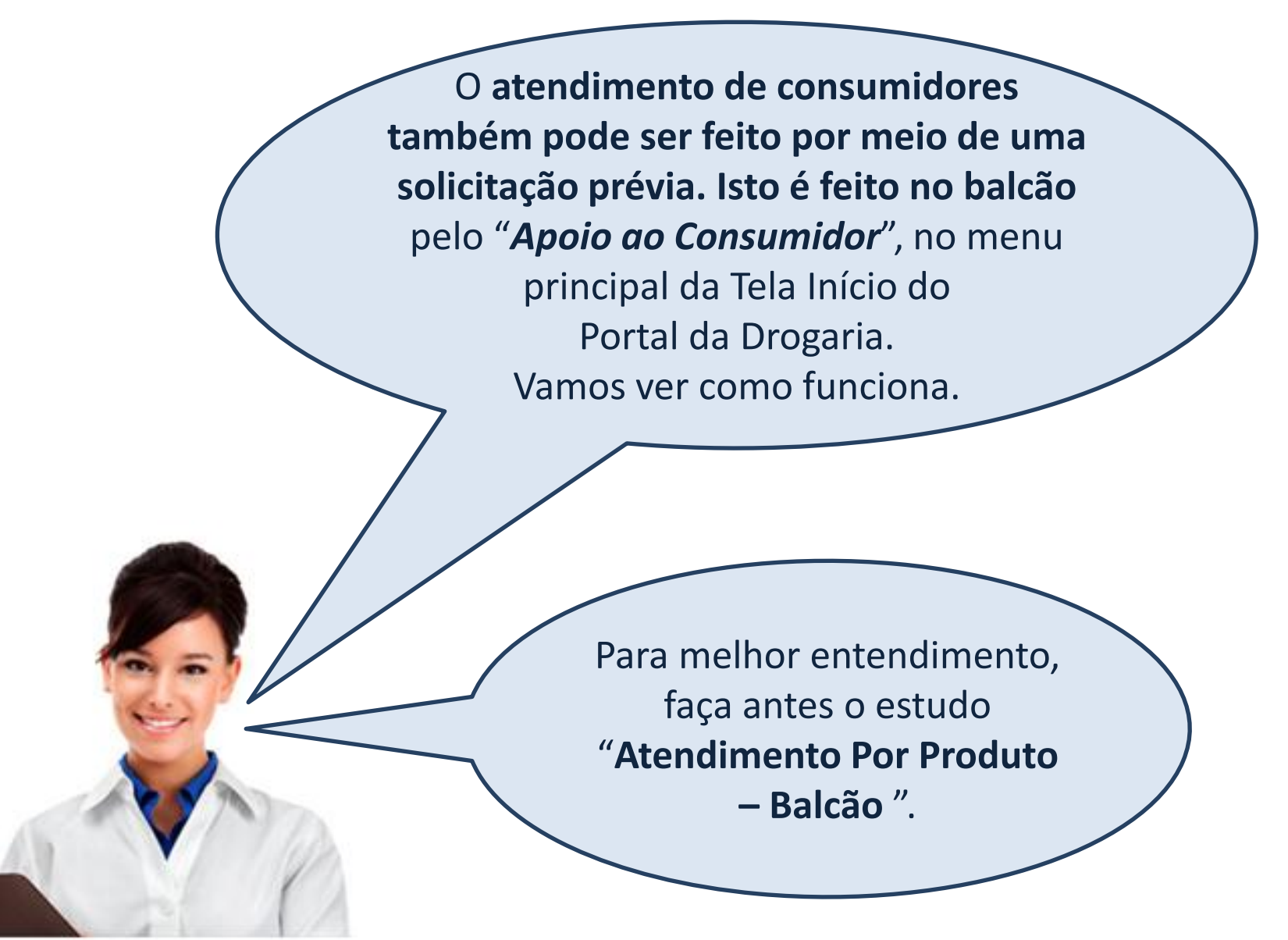

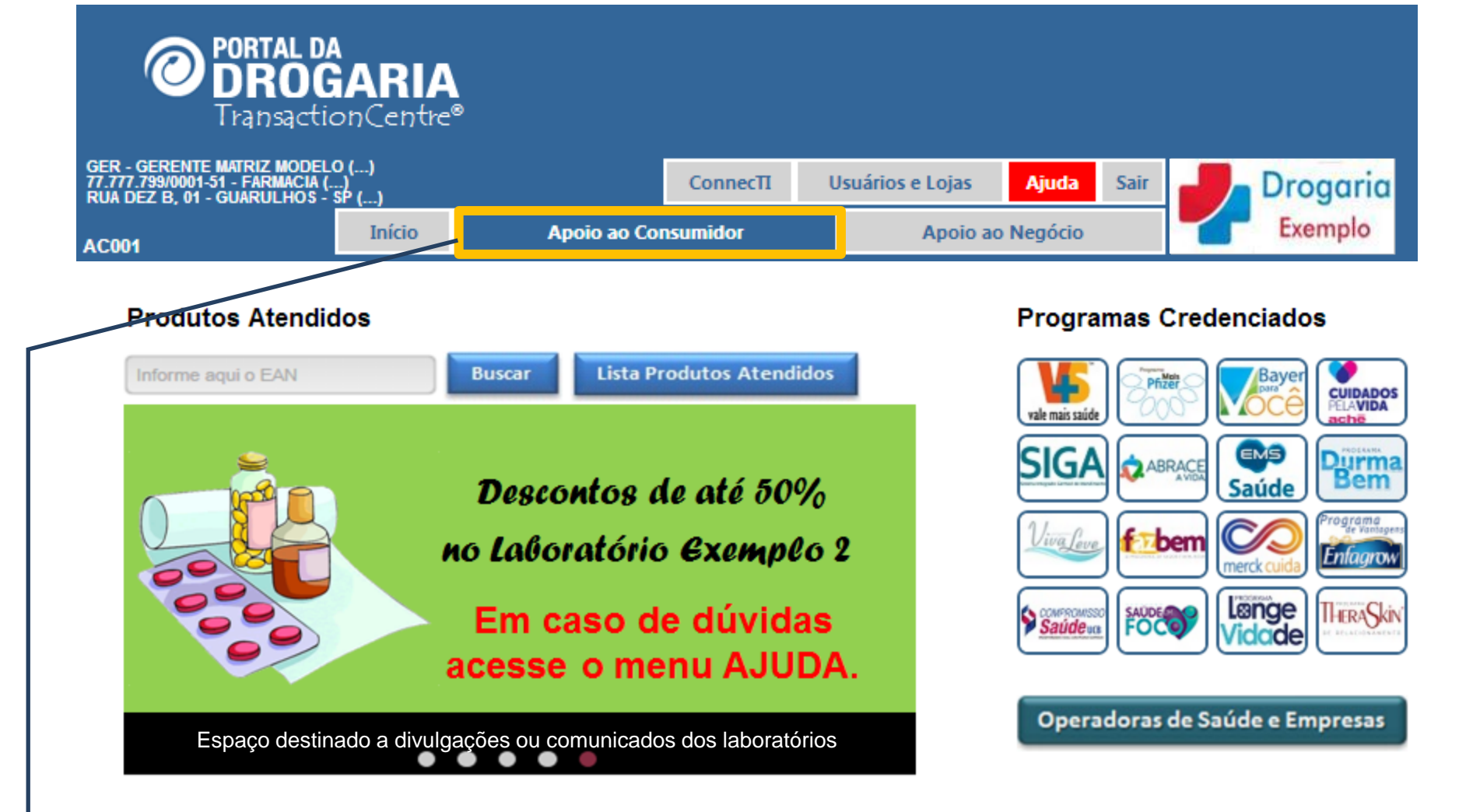

A busca de uma **SOLICITAÇÃO** prévia é feita por meio do menu **Apoio ao Consumidor**.

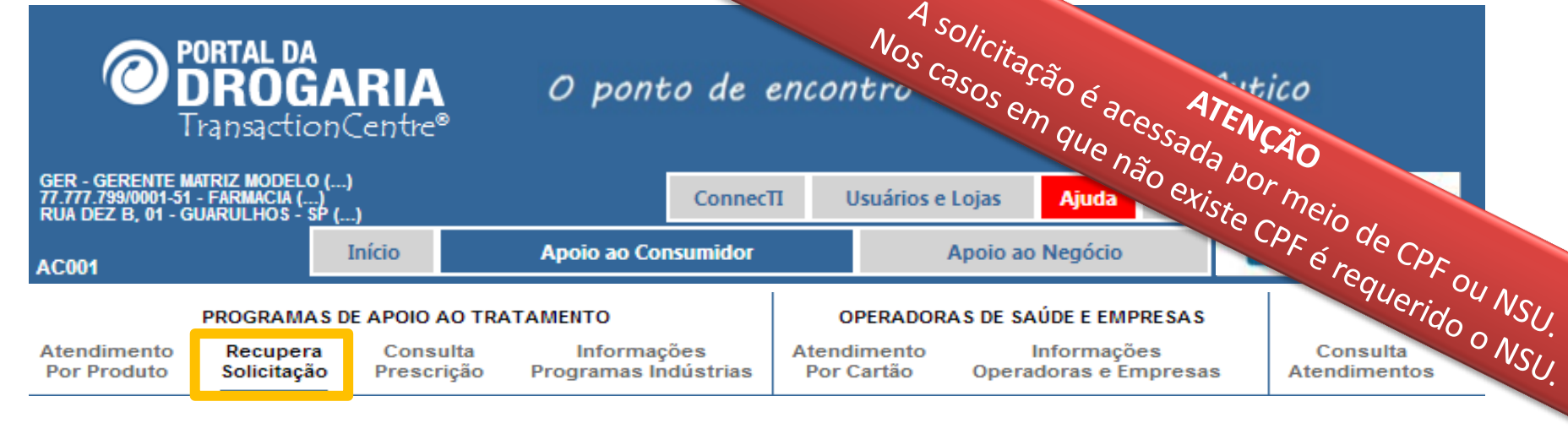

#### Recupera Solicitação

| Inform                                                                        | me CPF ou NSU                              |  |  |  |  |  |
|-------------------------------------------------------------------------------|--------------------------------------------|--|--|--|--|--|
| CPF:                                                                          | Programa:   Pesquisar                      |  |  |  |  |  |
| NSU:                                                                          | Pesquisar                                  |  |  |  |  |  |
|                                                                               | Utilize o código informado pelo consumidor |  |  |  |  |  |
| Somente solicitações não efetivadas no Caixa serão utilizadas para atendiment |                                            |  |  |  |  |  |
| Voltar                                                                        |                                            |  |  |  |  |  |

Em *Recupera Solicitação*, informe o CPF ou NSU para obter os dados da solicitação. Dê preferência ao NSU sempre que apresentado pelo Consumidor. Só são recuperadas as Solicitações vigentes e não atendidas. Veja as mensagens de erro. Se não encontrar uma solicitação siga com o atendimento normal.

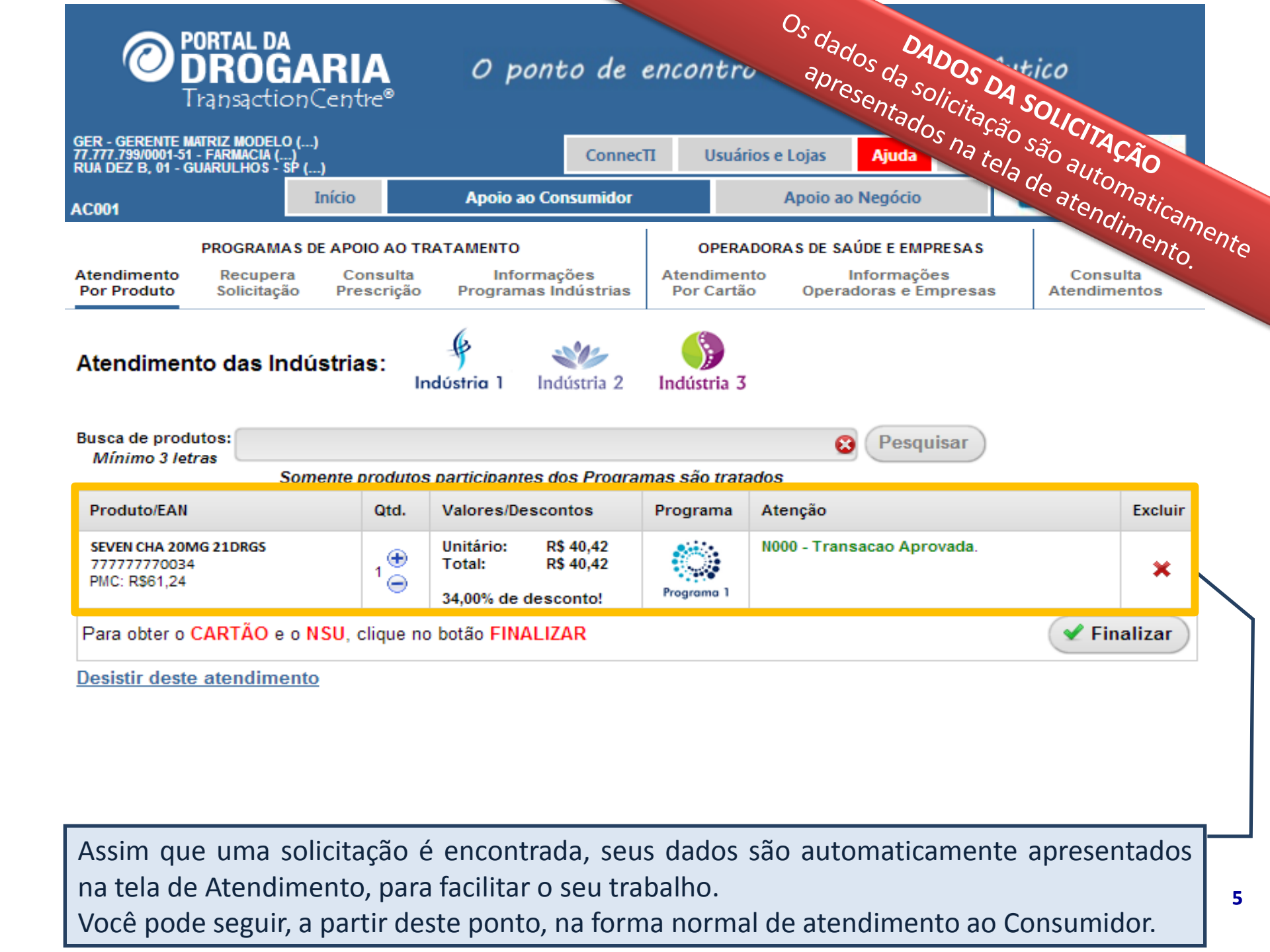

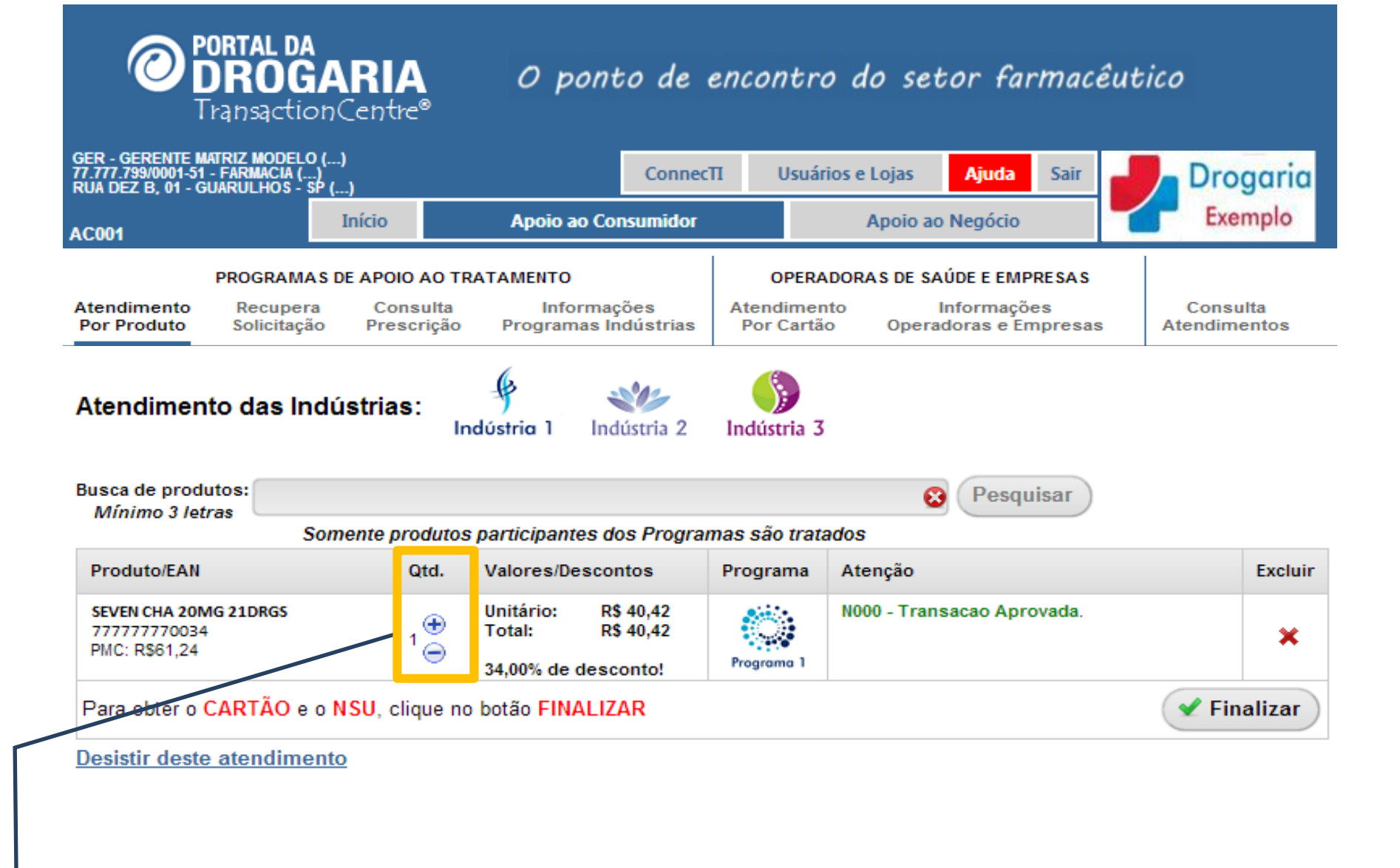

Você pode incluir novos produtos na forma usual, aumentar e reduzir as quantidades e até excluir o item se não tiver no seus estoque. **MAS NOTE QUE** os **DESCONTOS PODEM SER REDUZIDOS.** 

# Número do atendimento (NSU): 2684501

Anote este número para o consumidor inalizar a compra no caixa.

|             |                                                                | -                                                        |                                                                     |                                                                               |  |
|-------------|----------------------------------------------------------------|----------------------------------------------------------|---------------------------------------------------------------------|-------------------------------------------------------------------------------|--|
| 2           | Unitário: R\$ 40,42<br>Total: R\$ 40,42<br>34,01% de desconto! | Programa 1                                               | N000 - Transacao Aprovada                                           |                                                                               |  |
|             |                                                                |                                                          |                                                                     |                                                                               |  |
| Digite a NF |                                                                |                                                          | Y Finalizar Compra                                                  |                                                                               |  |
|             | 2                                                              | 2 Total: R\$ 40,42<br>34,01% de desconto!<br>Digite a NF | 2 Total: R\$ 40,42<br>34,01% de desconto! Programa 1<br>Digite a NF | 2 Total: R\$ 40,42<br>34,01% de desconto! Programa 1 Digite a NF Finalizar Co |  |

No encerramento são apresentados os **produtos atendidos**, juntamente com as **quantidades e descontos concedidos**.

O campo Atenção pode indicar ALTERAÇÕES NAS QUANTIDADES E DESCONTOS anteriores. Lembre-se que ESTES DESCONTOS E QUANTIDADES SUBSTITUEM OS ANTERIORES.

Anote o NSU apresentado acima, ele será utilizado no pagamento no Caixa.

Para iniciar um novo atendimento clique no botão Anular.

Digite a NF (Nota Fiscal), caso tenha. Senão, clique em Finalizar Compra.

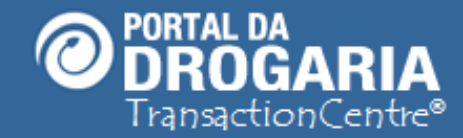

### Portal da Drogaria versão 11v0

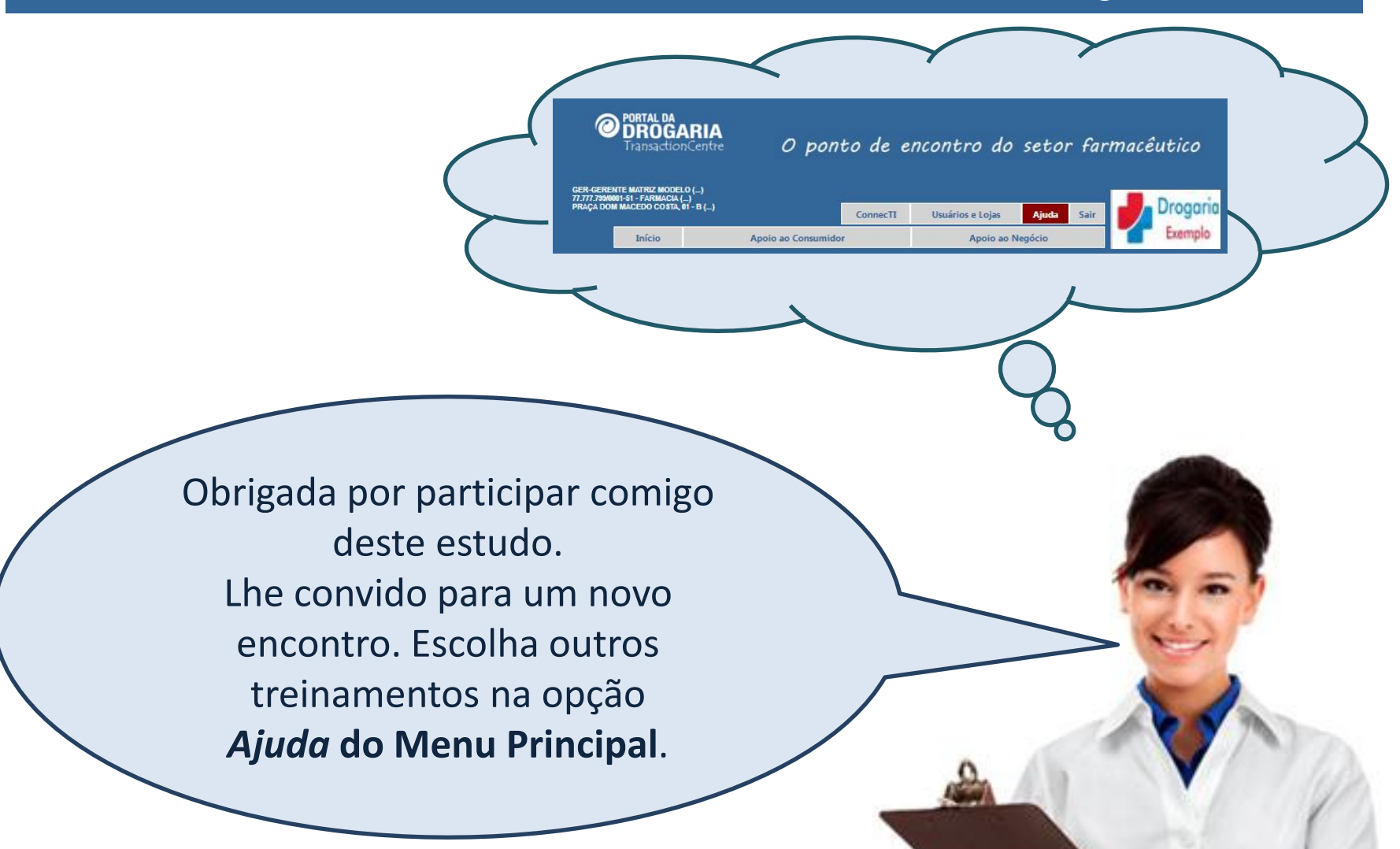